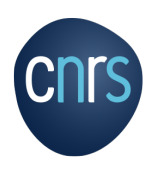

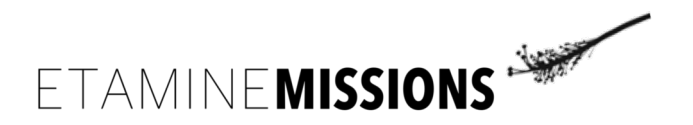

## GUIDE UTILISATEUR pour un MISSIONNAIRE

(EM. Version v.1.3.0)

Outil multi-tutelles de pilotage des missions pour le laboratoire

https://e-missions.cnrs.fr

Près de 250.000 missions sont organisées par an pour le seul CNRS, dont plus de 60.000 à l'étranger. Etamine Missions permet d'organiser le processus mission quelle que soit la tutelle en apportant aide et soutien à chaque intervenant de l'unité ainsi qu'au siège du CNRS. Il simplifie la demande de mission, sa validation, sa préparation et sa gestion.

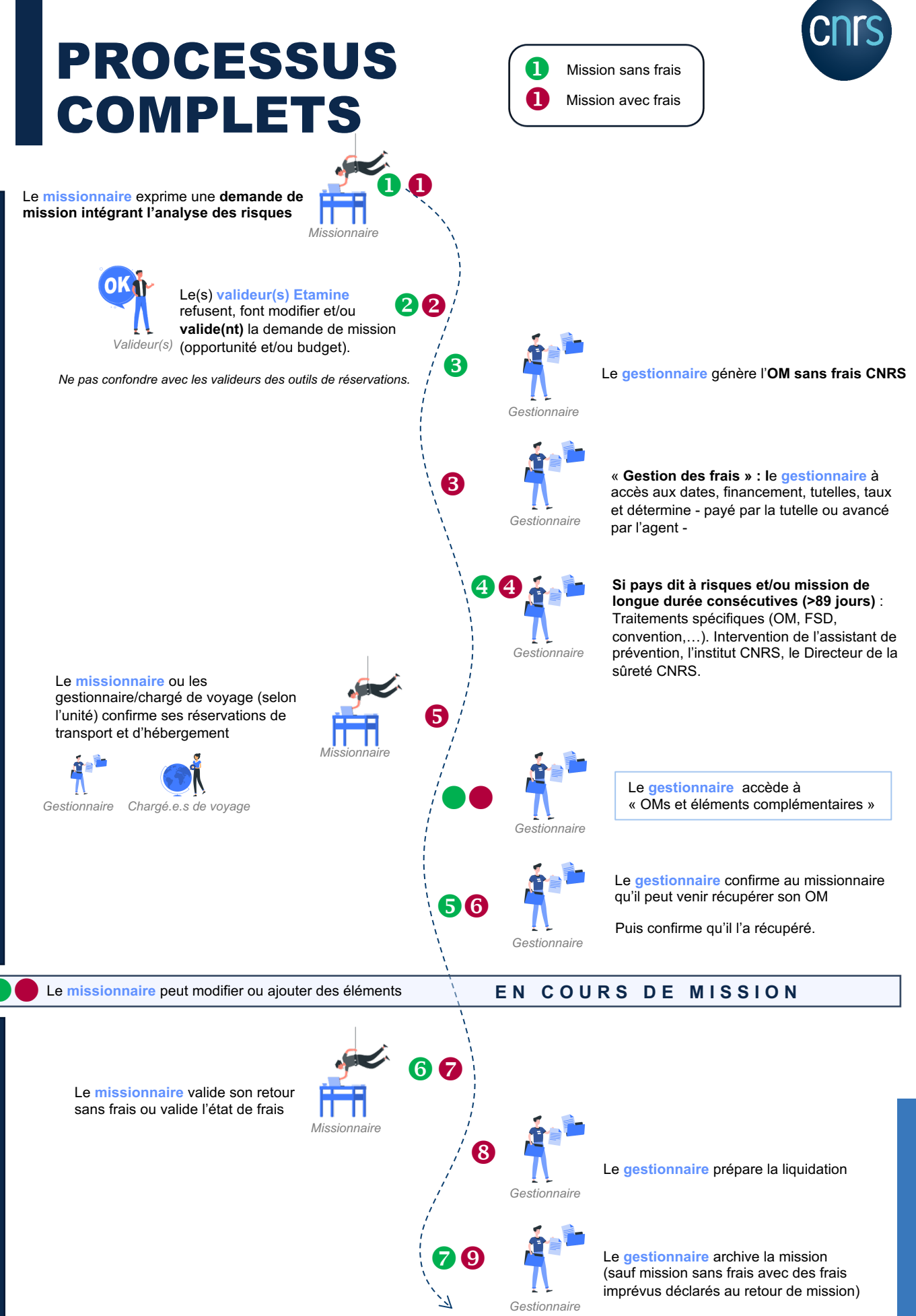

Nota : Cette numérotation suit les processus de tous les acteurs donc pas de concordance possible avec les étapes distinguées par utilisateur. Pastille sans numéro = pas une étape en tant que tel dans l'outil.

mission

AVANT le départ en

ssion

<u>..</u> ב

Φ

σ

OUR

⊢

ш

Ľ

# RÔLE DANS ETAMINE MISSIONS

En tant que **missionnaire**, vous êtes la clé de la transmission de l'information préalable. Plutôt que de le faire de façon hétérogène pour vous et compliquée pour les gestionnaires, Etamine Missions vous offre un outil puissant et pratique pour le faire (autoremplissage, ...).

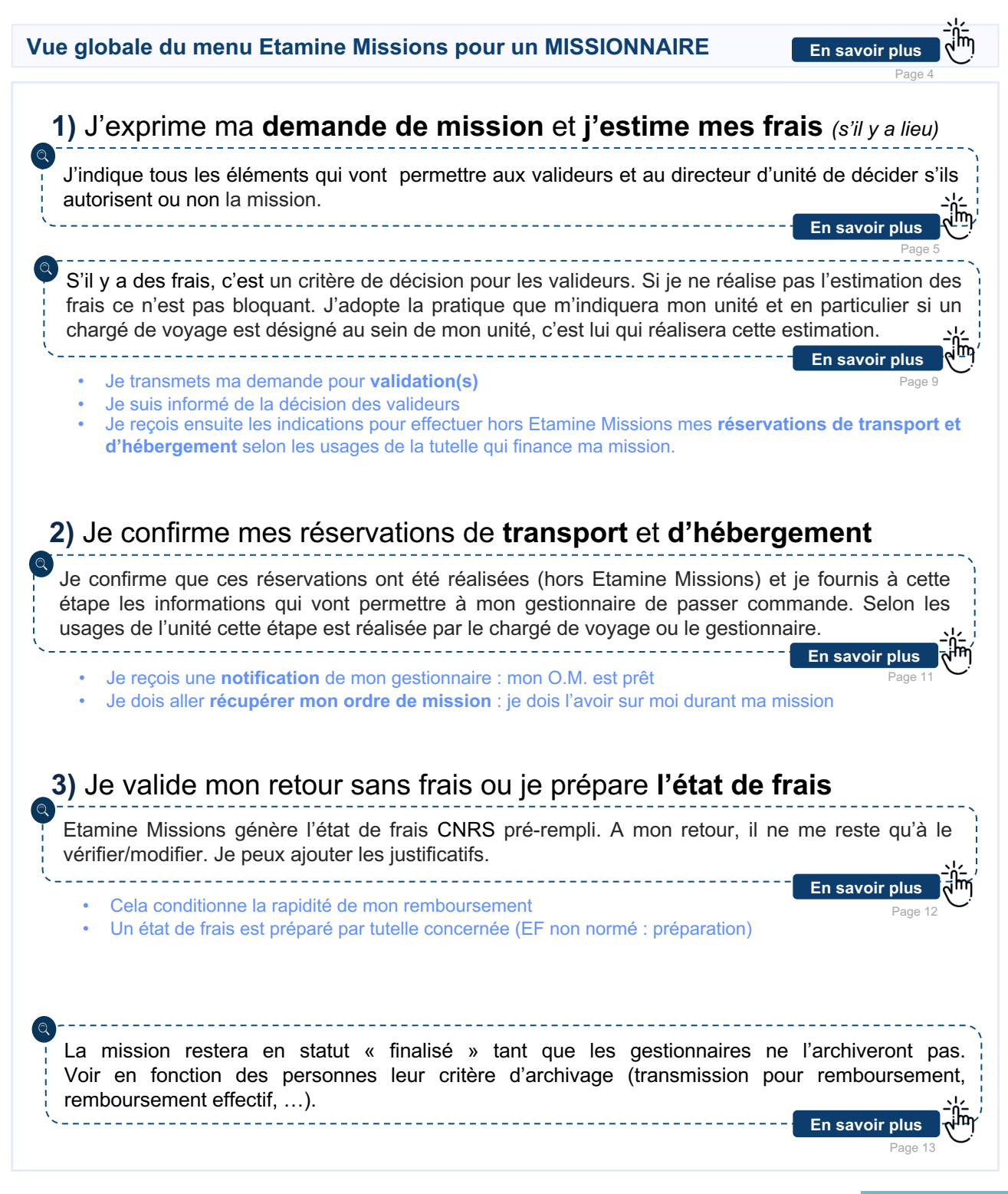

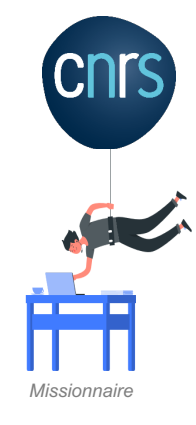

# PRÉSENTATION DE L'INTERFACE Retour

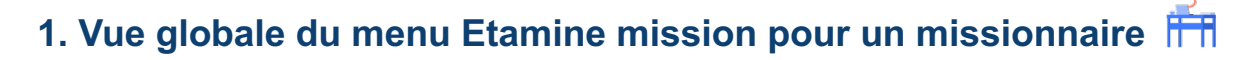

|                                                                             | i de la constante de la constante de la constante de la constante de la constante de la constante de la constan                               | Marie Joseph ZAIRE<br>Roles: ★ Mon compte U Déconnexion |
|-----------------------------------------------------------------------------|----------------------------------------------------------------------------------------------------|---------------------------------------------------------|
| Employeur : CNRS<br>Unité : Groupe de<br>recherche anthropologie photonique | Informations                                                                                                    | U                                                       |
| - MOY2<br>Équipe : Équipe sciences<br>fondamentales B                       | Informations Groupe de recherche anthropologie photonique - MOY2 2                                                                            | Nouvelle mission<br>Déclarez votre prochaine mission    |
|                                                                             | Tous les liens et documents : 3                                                                                                    | Voir tétat de mes demandes de missions                  |
| MES MISSIONS                                                                | TOUS GROUPE DE RECHERCHE ANTHROPOLOGIE PHOTONIQUE CNRS                                                                                        | 😩 Alertes 4                                             |
| MES ARCHIVES                                                                | Instructions CNRS  — Instruction relative au réclement des frais de déplacements temporaires en France, outre-mer et à l'étranger engagés sur | Aucune alerte                                           |
| Etamine 2020 - Version 1.3.0                                                | un budget CNRS                                                                                                    |                                                         |
| À propos<br>Crédits & mentions légales<br>Données personnelles              | Missions à l'étranger<br>Consulter la liste des pays nécessitant un avis du directeur de la súreté du CNRS ou équivalent avant mission        |                                                         |
| Licences logiciels libres                                                   |                                                                                                    |                                                         |

Je paramètre mon compte ce qui s'apparente à des préférences utilisateur : configuration des notifications par mails, création des contacts, passeport, visas qui me seront demandés régulièrement en fonction de mes missions (je n'aurais plus à les saisir).

Ici, je retrouve le message d'informations de mon unité concernant l'organisation des missions

Ici, je retrouve de façon concentrée pour chaque tutelle toutes les informations d'ordre règlementaire et pratique à connaître concernant les missions. Elles ont été ajoutées ici soit par mon unité (dans cet exemple le GRAP), soit par le CNRS au niveau national. Pour les autres tutelles de mon unité, elles auront également un onglet spécifique si elles se dotent d'Etamine Missions

Ici, je retrouve les alertes ou informations urgentes. Elles peuvent être ajoutées par mon unité, par le CNRS ou par les autres tutelles si elles se dotent d'Etamine Missions

J'effectue une demande de mission, nouvelle ou ré-exploitation d'une mission passée.

9 Je suis l'évolution de mes demandes de mission, je vois où j'en suis, ce que j'ai à faire et j'accède à l'agenda de mes missions.

J'accède aux archives de mes missions passées

Ce rappel du bandeau de gauche est destiné à permettre une utilisation optimale de l'outil sur smartphone et tablette

🕑 Ces 3 lignes (menu dit « hamburger ») permettent de réduire le bandeau, utile en fonction de l'écran utilisé

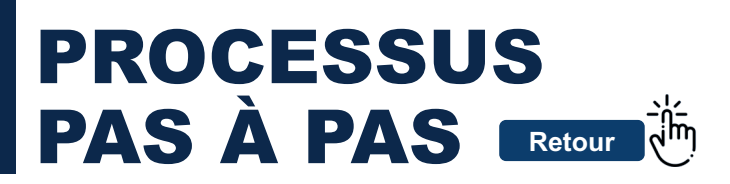

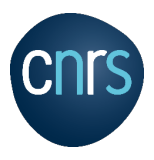

## 1. Je complète la demande d'ordre de mission 1/6

a) La destination et la période de ma mission

Je clique sur « Déclarer mission » puis « Nouvelle » ou « Récupérer » dans le menu à gauche.

| Ê Détails :                                                                                                    |                                                                                                    |                                                             | 🕽 Destin  | ations :                                                                                                    |                         |                                                                                                    |
|----------------------------------------------------------------------------------------------------|----------------------------------------------------------------------------------------------------|-------------------------------------------------------------|-----------|----------------------------------------------------------------------------------------------------|-------------------------|----------------------------------------------------------------------------------------------------|
| Le « titre » doit permettre aux valideurs et gestionnaires d'identifier votre<br>Tirre : *<br>Séminaire de travail                                                             | e mission, « l'objet » de le classer.<br>Objet : *<br>Colloques, congrès et séminaires                                                                                                  | -                                                           | Départ :  | Résidence administrative  Résidence familiale ou autre  Paris 16                                                                 |                         | ✓ 2/6/2020 È 8:00 ⊙                                                                                                    |
| Descriptif:* Documents justificatis: Generative distribution formation, lettre d'invitation connection, avonce Per un approf (2)(5), tota cooperation termationale doit for ex | 29/133 Sagit-il d'une coopération internationale ?<br>Sinécessaire,<br><u>sinécessaire,</u><br>securior, extre)<br>unets par une convention avec l'établissement d'accuel competant not | Oui      Non apporter les es dans la zone amment une clause | Étape Nº1 | Enter sore distinutor* Montpellier, Occitanie - France Steatomer via motes da transports Train III Arion III Trai III S          | €<br>+ □ ﷺ Séjour privé | Da*         b*           9/6/2020         10:30         0           Aa*         b*         11/6/2020           11/6/2020         17:00         0 |
| Aucune pièce jointe.<br>Cliquer à droite pour rajouter ou déplacer le fichier dans la zone grisée                                                                              |                                                                                                    | 0                                                           | Retour :  | ☐ Résidence administrative ●         Précise: la commune *           ☑ Résidence familiale ou autre ●         Fontenay-aux-Roses |                         | Le* è*<br>11/6/2020 菅 20:00 ⊙                                                                                                    |

- Quand le CNRS est engagé, comme employeur ou comme financeur : si une destination est dans un pays à risques, la demande de mission sera soumise à l'avis de la direction de la sûreté du CNRS. Le **descriptif de la mission** doit donc être précis et détaillé.
- La résidence administrative correspond à la commune sur laquelle se situe mon laboratoire : elle s'affiche automatiquement. Si mon laboratoire est sur plusieurs sites, je sélectionne parmi les choix celui du départ/retour de ma mission.

La **résidence familiale** correspond à la commune sur laquelle se situe mon domicile : je la saisis manuellement. Si je pars/reviens d'un autre lieu que ma résidence familiale, je le saisis également ici.

Constituent une seule et même commune : « toute commune et les communes limitrophes desservies par des moyens de transports publics de voyageurs » (article 2-8° du décret du 3 juillet 2006 modifié).

Dates et horaires de ma mission, du départ jusqu'à mon retour :

6

Je suis en mission et donc couvert par mon employeur pour les périodes professionnelles entre le moment de départ et le moment de retour. J'indique ici mes **horaires prévisibles mais modifiables**. Ils seront aussi utilisés pour calculer les frais estimatifs s'il y en a. Si la mission engage le CNRS (employeur ou financeur) et si la mission dépasse 89 jours consécutivement ou par effet de cumul dans les 12 derniers mois, elle est dite de 'longue durée » et impose un certain nombre d'informations complémentaires intégrées dans l'outil.

J'indique précisément la ville où je serai présent physiquement pendant ma mission et non celle de l'arrivée (aéroport par exemple).

Ne pas indiquer de lieu de transit mais les étapes réelle. Pour les pays à risques, mon itinéraire ainsi que mon lieu de mission doivent pouvoir être précisément identifiés (analyse des risques par la direction de la sûreté du CNRS, rapatriement sanitaire...).

J'indique les modes de transports que je prévois d'utiliser. Il ne s'agit pas forcément de détailler chaque trajet. Dans l'exemple, le missionnaire déclare qu'il va utiliser le train, l'avion et le taxi pour ses déplacements sans détailler pour quel trajet. Si indiquer chaque trajet est nécessaire pour mon gestionnaire, pour effectuer les réservations ou justifier un remboursement, j'ajoute autant de modes de transports que nécessaire (ex : « Train 2 », « Avion 2 » ...) et cela pour chaque étape (correspondance avec les pièces justificatives).

Mon ordre de mission (OM) est valable durant la période indiquée sur celui-ci, y compris si elle comporte un « séjour privé ». Mon OM ne me couvre que durant le temps passé pour mes activités professionnelles (y compris les déplacements et les nuitées). Je dois donc déclarer mes séjours privés. Dans ce cas, les horaires de début et de fin de séjours privés s'ajustent automatiquement : un séjour privé commence obligatoirement au moment où se termine une étape professionnelle, et se termine au moment où débute une étape professionnelle. Je regroupe mes séjours privés consécutifs. Les séjours privés et lieux doivent parfois être saisis dans les **outils de gestion comme Sifac.** Mon gestionnaire est donc en droit de me demander quel est le lieu de mon séjour privé mais ça n'est pas lié à Etamine.Missions. Pour démarrer une mission par une période privée, il faut d'abord cliquer sur le « + » ajouter une étape (qui sera dès lors professionnelle).

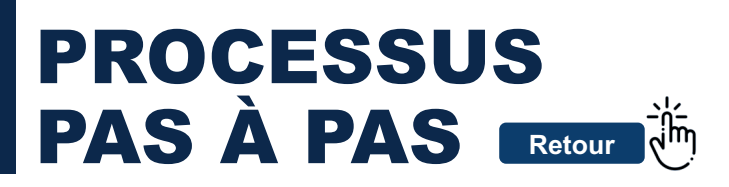

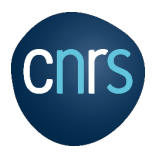

#### 1. Je complète la demande d'ordre de mission 2/6

b) J'analyse les risques pour ma santé et ma sécurité

Cette rubrique « analyse des risques » permet d'évaluer mes risques en missions afin de prendre les mesures de prévention adaptées.

Toute mission, en France ou à l'étranger, peut comporter des risques notamment liés à l'activité, l'environnement, et plus généralement aux conditions dans lesquelles se déroulera ma mission.

Le formulaire d'analyse des risques ci-dessous n'apparaît que si je déclare que je suis soumis à des risques.

Quand le CNRS est engagé dans ma mission, en tant qu'employeur ou financeur, elle sera transmise à l'Institut ad hoc du CNRS puis à son Directeur de la sûreté. Si la mission demandée dure plus de 89 jours consécutifs hors du territoire métropolitain le formulaire d'analyse des risques ci-dessous devient obligatoire.

| Analyse des risques :                                                  |                               |                                                          |             |
|------------------------------------------------------------------------|-------------------------------|----------------------------------------------------------|-------------|
| La mission comporte des risques pour moi :                             |                               |                                                          | 💿 Oui 🔵 Non |
| Expérience terrain du missionnaire :                                   |                               |                                                          |             |
| Sur ce type de mission : () Bonne () Rest                              | reinte                        | Dans ce pays : O Bonne O Restreinte                      |             |
| Conditions d'hébergements et de restauration :                         |                               |                                                          |             |
| Standard (hôtels, etc.)                                                | Chez l'habitant               | 🔲 Bivouac itinérant                                      |             |
| Conditions d'environnement :                                           |                               |                                                          |             |
| Ambiance Thermo-Hygrométrique : O Moyenn<br>Embarquement : O Oui O Non | e 🔘 Extrême                   | Haute altitude : 🚫 Oui 🚫 Non<br>Hyperbarie : 🚫 Oui 🚫 Non |             |
| Pathologies endémiques : 🔘 Oui 🚫 Non                                   |                               |                                                          |             |
| Conditions techniques d'activité professionnelle :                     |                               |                                                          |             |
| Activité de terrain : O Oui O Non                                      |                               |                                                          |             |
| Conditions d'activité :                                                |                               |                                                          |             |
| Travail isolé Travail en équipe                                        | Travail de bureau, enseigneme | ent, colloque, réunions 🛛 Travail en laboratoire         |             |
| Enquêtes auprès des populations                                        |                               |                                                          |             |
| Expositions spécifiques dans le cadre des activité                     | is de terrain : 🚫 Oui 🚫 Non   |                                                          |             |
| Emport de matériels techniques : 🚫 Oui 🚫 M                             | lon                           |                                                          |             |

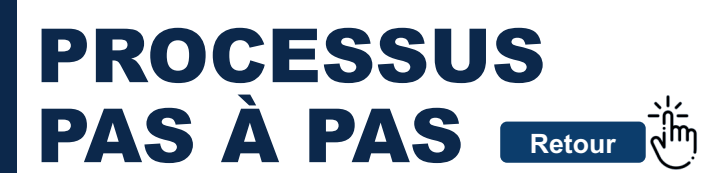

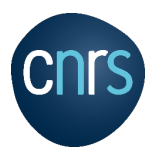

## 1. Je complète la demande d'ordre de mission 3/6

c) Je pars dans un pays étranger ou dans un pays dit à risques

Je complète les informations complémentaires demandées par l'application dans le cadre de la maîtrise des risques

| Coordonnées pour un pays étranger :                                                                                                    |                                                                                                    |
|----------------------------------------------------------------------------------------------------|----------------------------------------------------------------------------------------------------|
| En cas d'événement naturel ou sécuritaire (attentat, mouvement populaire), l'emplé                                                                                                    | oyeur doit pouvoir contacter l'agent en urgence. En conséquence, il est demandé à tout agent en mission hors du territoire métropolitain de fourni                                                                                                    |
| e numero o un telephone portable el courner sur lequer il sera jogitable los de sa n                                                                                                    | ission, en s'assonain que ce telepriorie est techniquement companible avec les reseaux de communication locaux.                                                                                                    |
| ape n°1 : Bagdad, Irak                                                                                                    | Courriel personnel :                                                                                                    |
| Mission dans un pays à risques :                                                                                                    | µe rempliral plus tarc                                                                                                    |
| formations complémentaires à fournir :                                                                                                    |                                                                                                    |
| Ces informations sont nécessaires à la direction de la sûreté du CNRS pour formuler un avis                                                                                                    | et vous porter assistance en cas de problèmes au cours de la mission, notamment pour un rapatriement.                                                                                                    |
| Quand le CNRS est engagé, comme employeur ou c<br>mission puisse être examinée par la <b>direction de la</b><br>employeur, les avis des deux établissements sont re<br>Pour les autres établissements, mon unité transmettr<br>Dans tous les cas, l'avis de l'employeur est préponde<br>Il se peut que je ne dispose pas de toutes les inforr | comme financeur : ces informations sont <b>indispensables</b> pour que ma demande d<br><b>sûreté du CNRS</b> . Si je pars sur le budget d'un établissement autre que mon<br>quis. Etamine Missions transmettra la demande à la direction de la sûreté du CNR<br>ra la demande selon les modalités en vigueur.<br>érant.                                                                                                    |
| asseport:<br>ez-vous beson d'un passeport pour votre mission ? Sélectionnez un de vas passeports •                                                                                                    | de la demande sela transmise a la direction de la surete. Sin manque mettre la demande et je devrai alors les compléter (voir indice 4).                                                                                                    |
| ersonne à contacter en France : délectomez un de vos cottacts - 2<br>n : * Adresse : * nom : *                                                                                                    | 2 Je dois indiquer les coordonnées d'une personne à contacter e<br>France en cas de problème.                                                                                                    |
| phone : *                                                                                                    |                                                                                                    |
| il : *                                                                                                    | Je coche la case si ma destination nécessite un visa                                                                                                    |
| II : *<br>Ionnées pour l'étape N° 1 - Mexique, Mexico :<br>Isa :<br>Avez-vous besoin d'un visa pour cette étape ? Séectonnez un de vos visas 👻 3<br>os coordonnées sur place : 4                                                                                                    | <ul> <li>Je coche la case si ma destination nécessite un visa</li> <li>Je m'assure que je serais bien joignable au numéro indiqué.<br/>peux saisir plusieurs numéros de téléphone. Je pourrai le<br/>modifier en arrivant sur place (carte SIM locale).</li> </ul>                                                                                                    |
| I: * connées pour l'étape N° 1 - Mexique, Mexico : Isa : Avez-vous besoin d'un visa pour cette étape ? Séectonnez un de vos vises • 3 os coordonnées sur place : 4 de téléphone(s) sur place : * Adresse sur place. * Personne à contacter sur place : séectonnez un de vos contacts • 3                                                      | <ul> <li>Je coche la case si ma destination nécessite un visa</li> <li>Je m'assure que je serais bien joignable au numéro indiqué.<br/>peux saisir plusieurs numéros de téléphone. Je pourrai le modifier en arrivant sur place (carte SIM locale).</li> <li>Je dois indiquer les coordonnées d'une personne à contacter s le lieu de ma mission. Je pourrai les modifier en arrivant sur place</li> </ul>                                                                                                  |
| il : * Ionnées pour l'étape N° 1 - Mexique, Mexico : Isa : Aez-vous besoin d'un visa pour cette étape ? détectionnez un de vos visas v 3 os coordonnées sur place : 4 de téléphone(s) sur place : * Adresse sur place : * de téléphone(s) sur place : Sélectionnez un de vos contacts v 5 m : * Adresse : *                                   | <ul> <li>Je coche la case si ma destination nécessite un visa</li> <li>Je m'assure que je serais bien joignable au numéro indiqué.<br/>peux saisir plusieurs numéros de téléphone. Je pourrai le<br/>modifier en arrivant sur place (carte SIM locale).</li> <li>Je dois indiquer les coordonnées d'une personne à contacter s<br/>le lieu de ma mission. Je pourrai les modifier en arrivant sur place</li> <li>Je dois OBLIGATOIREMENT m'inscrire sur le site Ariane of<br/>France Diplomatie.</li> </ul> |

# PROCESSUS PAS À PAS

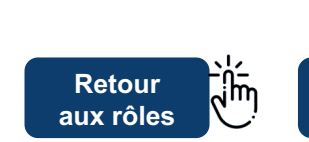

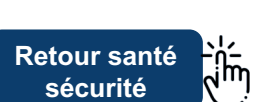

## 1. Je complète la demande d'ordre de mission 4/6

#### d) Je pars hors du territoire métropolitain pour une durée supérieure à 89 jours consécutifs

Je complète les informations complémentaires demandées dans le cadre de la maîtrise des risques. Les informations demandées seront différentes selon que les 89 jours sont consécutifs ou cumulés sur 12 mois.

Toute mission hors du territoire métropolitain comporte des risques à maîtriser :

- · risques santé et sécurité pour le missionnaire vus au paragraphe 1-b à analyser obligatoirement si les 89 jours sont consécutifs
- · Risques Protection de Potentiel Scientifique et Technique à analyser dans tous les cas

Quand le CNRS est engagé dans cette mission, en tant qu'employeur ou financeur : application de la note du DGDR du 16 juillet 2019 sur la maîtrise des risques pour les missions hors du territoire métropolitain du CNRS. Les missions de plus de 89 jours hors du territoire métropolitain doivent faire l'objet d'un avis de votre institut CNRS de rattachement et du directeur de la sûreté du CNRS. Le ou les formulaires sont alors obligatoires et dépendent de la situation, selon qu'il s'agisse de 89 jours consécutifs ou par effet de cumul de missions dans les 12 derniers mois (quel que soit le financeur ou l'employeur).

Je peux consulter les instructions et notes à la page « Informations » d'Etamine Missions. Les missions cumulatives ne sont pas encore gérées par Etamine Missions, il convient d'appliquer la note du DGDR manuellement.

| Analyse des risques :                                                                                                |                                                                               |                                                                                                    |                                                                             |
|----------------------------------------------------------------------------------------------------|-------------------------------------------------------------------------------|----------------------------------------------------------------------------------------------------|-----------------------------------------------------------------------------|
| La mission comporte des risques pour moi :                                                                           |                                                                               |                                                                                                    | 💽 Oui 🚫 Non                                                                 |
| Expérience terrain du missionnaire :                                                                                 |                                                                               |                                                                                                    |                                                                             |
| Sur ce type de mission : O Bonne O Restreinte                                                                        |                                                                               | Dans ce pays : O Bonne O Restreinte                                                                                     |                                                                             |
| Conditions d'hébergements et de restauration :                                                                       |                                                                               |                                                                                                    |                                                                             |
| Standard (hôtels, etc.)                                                                                              | Chez l'habitant                                                               | Bivouac itine                                                                                                    | érant                                                                       |
| Conditions d'environnement :                                                                                         |                                                                               |                                                                                                    |                                                                             |
| Ambiance Thermo-Hygrométrique : O Moyenne O Ex<br>Embarquement : O Oui O Non<br>Pathologies endémiques : O Oui O Non | trême                                                                         | Haute altitude : O Oui O Non<br>Hyperbarie : O Oui O Non                                                                |                                                                             |
| Conditions techniques d'activité professionnelle :                                                                   |                                                                               |                                                                                                    |                                                                             |
| Activité de terrain : O Oui O Non                                                                                    |                                                                               |                                                                                                    |                                                                             |
| Travail isolé     Travail en équipe     Trav                                                                         | ail de bureau, enseignement, o                                                | colloque, réunions 🗌 Travail en laboratoire                                                                             | Enquêtes auprès des populations                                             |
| Expositions spécifiques dans le cadre des activités de terra                                                         | ain : 🔿 Oui 🔿 Non                                                             |                                                                                                    |                                                                             |
| Emport de matériels techniques : O Oui O Non                                                                         |                                                                               |                                                                                                    |                                                                             |
| J'utilise la zone de commentai                                                                                       | re descriptif de la mis                                                       | ssion pour préciser un risque qui ne s                                                                                  | erait pas dans cette liste                                                  |
| Dans l'attente du déploiement to<br>16 juillet 2019 sur la maîtrise de<br>en four                                    | tal des mesures liées<br>s risques pour les mi<br><b>nir toutes les annex</b> | s aux missions de longue durée, l'unit<br>ssions hors du territoire métropolitain<br>tes en fonction du type de mission | té doit respecter la note du<br>a du CNRS <b>et notamment</b><br><b>s</b> . |
| ×                                                                                                    |                                                                               |                                                                                                    | '                                                                           |

## **PROCESSUS** PAS À PAS Retour ì

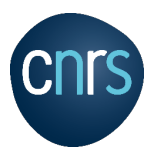

## 1. Je complète la demande d'ordre de mission 5/6

e) J'effectue une estimation des frais

| e) o enectue une                                                                                                    |                                                                                                  |                                      | Ma mission engendre des frais payés par mon laboratoire<br>je sélectionne <b>« Financement interne »</b><br>Ma mission n'engendre pas de frais payés par mor                                                                                                    |
|----------------------------------------------------------------------------------------------------|--------------------------------------------------------------------------------------------------|--------------------------------------|----------------------------------------------------------------------------------------------------|
| Financement :      Votre mission comporte des frais ?      Il ne s'acit que de frais supportés par votre                                                                                                    | e structure qui nécessitent une sa                                                               | isie comptable.                      | externe ». Dans ce cas, à mon retour de mission je ne suis<br>pas censé remplir un état de frais, mais Etamine Missions<br>me demandera tout de même si j'ai eu des frais imprévus.                                                                                                    |
| A ce stade vos déclarations sont prévision Financement interne par : MPR MOY16 (Frais qui seront soit payés directement                                                                                                    | nelles et pour partie estimées.<br>21<br>au(x) fournisseur(s) soit remboursés                    | au missionnaire)                     | Une mission entièrement financée par une autre entité est<br>une mission sans frais.<br>➔ Ordre de mission sans frais de mon employeur                                                                                                    |
| Sans frais ou financement externe                                                                                                    |                                                                                                  |                                      | 2                                                                                                    |
| Financement souhaité sur :<br>Source                                                                                                    | · Ø                                                                                              |                                      | Je peux sélectionner le <b>financement</b> sur lequel la mission<br>devrait être imputée, avec une liste de tous les budgets de<br>mon unité créés dans Etamine Missions (par le DU ou<br>l'administrateur).                                                                                              |
| Co-financement ? Précisez :                                                                                                    | <u> </u>                                                                                         |                                      | Ce choix n'est pas obligatoire : si je ne le sais pas (« Je<br>ne sais pas » ou si mon laboratoire donne la consigne de<br>ne pas faire de choix, alors je ne sélectionne rien<br>L'imputation financière sera on non effectuée plus tard dans<br>le processus, par un valideur ou par les gestionnaires. |
|                                                                                                    |                                                                                                  | •                                    | Si ma mission comporte des frais et qu'une partie sera prise<br>en charge par une entité autre, je l'indique en précisant le<br>nom de cette entité.                                                                                                    |
|                                                                                                    |                                                                                                  |                                      |                                                                                                    |
| Estimations des frais :     Estimez les frais de votre mission selon fusage en viguer<br>facutative). Vous pouvez aussi enregistrer votre deman<br>Missions > En préparation:     Mon chargé de voyage fera l'estimation des frais | ur dans votre unité (estimation demandée, no<br>de  et venir la complèter plus tard via votre Té | n demandée ou<br>ibleau de bord (Mes | Je sélectionne « mon chargé de voyage » pour effectuel<br>l'estimation des frais uniquement si j'en ai la consigne.                                                                                                    |
| Étape nº1 : Montpellier, France - Du 09/06/2020 au 11                                                                                                    | /06/2020                                                                                         | Valeur estimée Inclure               | A cette étape, je fais une estimation des frais de transpor                                                                                                    |
| 🕞 Transports : 2                                                                                                    |                                                                                                  | + AJOUTER UN TRANSPORT               | pour disposer d'un <b>coût global</b> de la mission (au travers                                                                                                    |
| Train                                                                                                    |                                                                                                  | 0€                                   | de sites de voyagistes classiques ou suite a des missions                                                                                                    |
| Taxi Avion Indemnités journatières :                                                                                                    |                                                                                                  | 0€<br>0€                             | saisis rien ce n'est pas bloquant, mais les valideurs ne<br>disposeront pas de l'estimation du coût pour décider.                                                                                                    |
| Hébergements : Séjour de 2 nuits x 135,00 = 270,00 €                                                                                                    |                                                                                                  | # Retirer tout                       | No poo récorrer quant d'avair rocu los instructions :                                                                                                    |
| 10/06/2020                                                                                                    |                                                                                                  | 135,00 € 🗾                           | validation et confirmation de la tutelle financeur                                                                                                    |
| 09/06/2020                                                                                                    |                                                                                                  | 135,00 € 🔽                           |                                                                                                    |
| Repas du midi : 3 repas x 17,50 = 52,50 €                                                                                                    | Pastaurant administratif                                                                         | 17 50 C                              | 3                                                                                                    |
| 10/06/2020                                                                                                    | Restaurant administratif                                                                         | 17,50 € Z                            | Etamine Missions évalue les frais d'hébergement et les                                                                                                    |
| 09/06/2020                                                                                                    | Restaurant administratif                                                                         | 17,50€ ☑                             | repas automatiquement en fonction du barème en                                                                                                    |
| Repas du soir:2 repas x 17,50 = 35,00 €                                                                                                    |                                                                                                  | # Retirer tout                       | vigueur au CNRS applicable à la destination de votre                                                                                                    |
| 10/06/2020                                                                                                    | Restaurant administratif                                                                         | 17,50 € ✓                            | mission et des horaires pour les repas. Si une nuitée                                                                                                    |
| 09/06/2020                                                                                                    | Restaurant administratif 🔲                                                                       | 17,50 €<br>+ ADOUTER UN FRAIS        | n'engendre pas de frais (offerts ou pris en charge par le<br>cofinanceur), et si un repas est offert, je désélectionne la                                                                                                    |
|                                                                                                    | Aucun autre frais                                                                                |                                      | case correspondante. Si un repas sera pris dans un                                                                                                    |
|                                                                                                    |                                                                                                  |                                      | restaurant administratif (en France uniquement), je coche<br>la case correspondante. Je peux tout retirer d'un seul clic.                                                                                                    |
| Si le barème des repas ou d<br>modifiera cette valeur ce qui                                                                                                    | es nuitées est différent da<br>recalculera le montant g                                          | ans le cas d'une m<br>lobal.         | ission sur un budget autre que CNRS, votre gestionnaire                                                                                                    |
| Si je quitte sans enregistrer,                                                                                                    | mes saisies seront tout d                                                                        | e même conservée                     | es. Je peux donc saisir ma mission en plusieurs fois.                                                                                                    |

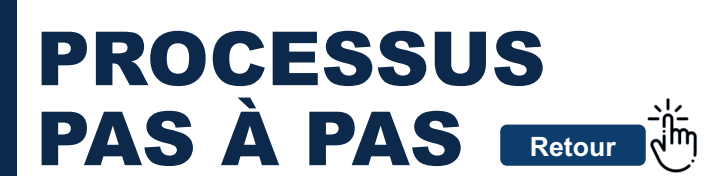

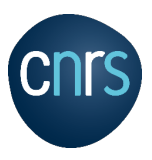

## 1. Je complète la demande d'ordre de mission 6/6

#### Estimation des frais

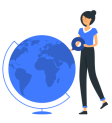

→ Deux cas : par moi-même ou par un chargé de voyage (selon les usages dans l'unité)
Chargé de vo

| • | Si j'ai coché « mon chargé de voyage fera l'estimation des frais », l'estimation disparaît :                          | ~       | TRANSMETTRE AU CHARGÉ DE VOYAGE |    |
|---|----------------------------------------------------------------------------------------------------|---------|---------------------------------|----|
| • | Si <b>je n'ai pas coché</b> je fais l'estimation maintenant ou plus tard. Je la validerai : 🔲 VALIDER L'ESTIMATION DI | S FRAIS | VALIDER ET SOUMETTRE            |    |
|   | Si la fonction n'existe pas dans mon unité, je ne verrai pas la case « chargé de voyage »                             |         |                                 |    |
| ) | Etamino pormat d'étalor que plusiques jours la saisio complète de la domande d'où cotte étapo « supr                  |         | toiro » do validation           | -, |

Etamine permet d'étaler sur plusieurs jours la saisie complète de la demande d'où cette étape « supplémentaire » de validation

## → Si ma mission comporte une étape dans un pays à risque et/ou si c'est une mission de longue durée consécutive (>89 jours), je dois valider des engagements.

| Engagements pour une mission dans un pays à risques                                                                                                    |                           |         |           |                                                |             |
|----------------------------------------------------------------------------------------------------|---------------------------|---------|-----------|------------------------------------------------|-------------|
| m'engage à réaliser les actions suivantes :                                                                                                    | K                         | . 🥏     | VALIDER I | MES ENGAGEMENTS PAYS À RISQUES                 |             |
| Consulter le site du MEAE "Conseils aux voyageurs" pour le ou les pays concerné(s)                                                                                           |                           |         |           |                                                |             |
| Me tenir informé, jusqu'au départ, de l'évolution de la situation du pays                                                                                                    |                           |         | 1         |                                                |             |
| Me renseigner sur les autorisations particulières et les documents nécessaires pour traverser les frontières (pays de départ,<br>de destination)                             | y compris la France, pays |         |           |                                                |             |
| Me renseigner sur les autorisations particulières et les documents nécessaires pour les personnes (visas, vaccinations,) e<br>nécessaires à la recherche (GPS, drones, MOT,) | et les matériels          |         |           |                                                |             |
| Me renseigner sur les autorisations particulières et les documents nécessaires pour utiliser des moyens demandant des hat<br>(bateau, plongée, drone, voiture,)              | vilitations de compétence |         | •         | Je dois cocher tous les o pour pouvoir valider | engagements |
|                                                                                                    | 🗴 ANNULER                 | VALIDER |           |                                                |             |

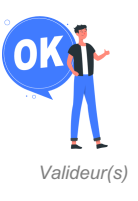

A cette étape tous les valideurs reçoivent ma demande d'ordre de mission. Chaque demande doit être validée au minimum par le directeur d'unité ou son délégataire de visa. Cette validation vaut uniquement accord pour qu'un ordre de mission soit établi. Seul l'ordre de mission en version papier signé par le directeur d'unité vaudra autorisation à partir effectivement en mission. A l'issue de cette étape, je serai informé de la décision du valideur (valider ma demande, la refuser ou me demander de la modifier), ainsi que les gestionnaires pour organiser la mission si elle est validée.

Je veux en savoir plus sur l'évolution de mes demandes de missions ?

١m

Page 14

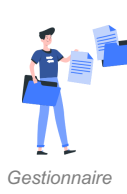

Dès lors, le gestionnaire effectue la gestion des frais, en m'informant notamment de l'établissement payeur, et anticipe le remplissage de l'état de frais. Il peut également rectifier les dates, horaires et budget choisi.

Je serai informé des tutelle et fournisseur/marché auprès desquels il faut désormais effectuer les **réservations de transport et d'hébergement :** missionnaire, chargé de voyage ou gestionnaire selon les usages de l'unité.

Le processus pour les missions sans frais **exclut** une grande partie des étapes vues ci-dessus.

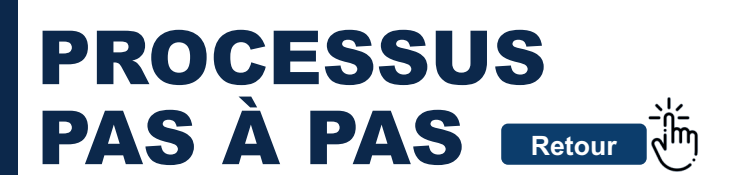

# cnrs

## 2. Je confirme que j'ai réservé mon billet de transport et mon hébergement

La validation de cette étape va dépendre de l'organisation en place au sein de mon unité : elle est réalisée par la personne qui effectue les réservations du transport et de l'hébergement. Dans la majorité des cas, il s'agit du missionnaire, mais cela peut également être les gestionnaires ou les chargés de voyage.

| Réservations<br>? 3 - Séminaire de tra<br>Vous devez confirmer qu | Ivail<br>le vous avez réalisé vos réservat                              | ons.                                                                     | Calendrier<br>Voir mon calendrier           Nouvelle mission           Déclarez une nouvelle mission               |                                                                   |
|-------------------------------------------------------------------|-------------------------------------------------------------------------|--------------------------------------------------------------------------|----------------------------------------------------------------------------------------------------|-------------------------------------------------------------------|
|                                                                   |                                                                         | CONFIRMER MES RÉSERV                                                     | Du 0906/2020 au 1109/2020 à Morteellier-France<br>N° 3 - Séminaire de travail                                      | CONFRAMER MES RÉSERVAT                                            |
|                                                                   | Réservations<br>Mission N° 3 - Séminain                                 | : de travail - BURGIO Jean-Mari                                          | e                                                                                                    |                                                                   |
|                                                                   | Titre                                                                   | Fournisseur                                                              | Hors Justificatifs Commentaires<br>marché                                                                          | Valeur Valider<br>estimée                                         |
|                                                                   | Séjour à Montpellier                                                    | CNRS<br>Voyagiste en vigueur                                             | Aucun document                                                                                                    | ≝ 180 € <b>)</b> ∎                                                |
|                                                                   | Train à destination de Montp<br>France                                  | ellier, CNRS<br>Voyagiste en vigueur                                     | Aucun document                                                                                                    | 157 €                                                             |
|                                                                   |                                                                         |                                                                          |                                                                                                    | R EHREGISTRER                                                     |
| )ans cet exer<br>ansport/héberg<br>'Etamine Missic                | nple, le <b>CNRS</b> es<br>ement du CNRS via<br>ons (elles auront alors | t <b>financeur</b> , le<br>la <b>plateforme a</b><br>s leur propre inter | es réservations doivent être effectu<br><b>d hoc</b> . Pour les autres cotutelles, la m<br>face d'administration). | ées en utilisant le marché<br>odalité s'affichera si elles se dot |
| i'il existe un <b>ma</b>                                          | <b>Irché</b> , il est possible                                          | sous certaines c                                                         | onditions de réaliser des réservations h<br>à mes gestionnaires. Dans ce cas, je le                                | ors marché : les cas autorisés e                                  |

Si la réservation n'est pas réalisée dans un outil intégré comme celui du voyagiste en vigueur, je dois transmettre un devis à mes gestionnaires, ou toute information leur permettant de passer commande. S'il existe un marché et que je passe hors marché, j'insère également ici le **document** justifiant le passage hors marché (pour le CNRS, il s'agit d'une attestation du titulaire du marché indiquant qu'il n'a pas pu satisfaire ma demande ou qu'il ne respecte pas ses engagements)

Je valide pour confirmer à mon gestionnaire que mes réservations ont été réalisées puis j'enregistre.

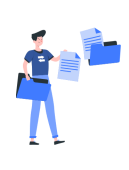

4

A l'issue de cette étape, les gestionnaires doivent disposer des informations leur permettant de passer les bons de commandes pour le **transport** et **l'hébergement** liés à ma mission.

Je serai ensuite notifié par mon gestionnaire que mon ordre de mission est prêt. Il faut le récupérer : **je dois l'avoir sur moi durant ma mission.** 

Je suis maintenant prêt pour partir en mission.

| r  | Notifications :                             |
|----|---------------------------------------------|
| Mi | OM à récupérer<br>ssion n°3, Séminaire de t |

Mission n°3, Séminaire de travail Vous devez récupérer votre ordre de mission

Je veux en savoir plus sur comment accéder à l'outil pendant ma mission ?

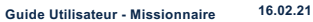

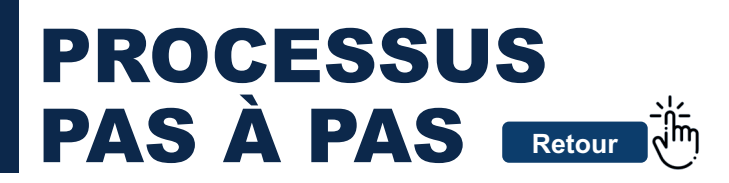

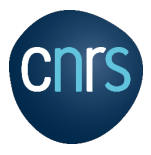

#### 3. Je valide mon retour de mission 1/2

A mon retour d'une mission <u>avec frais</u>, je **valide mon état de frais**. Il est déjà pré-rempli avec l'ensemble des informations saisies pour la demande de mission. Je n'ai qu'à les vérifier, les modifier si besoin, et ajouter d'éventuels frais.

|                                                                                                    | A mon retour d'une mission <u>sans frais</u> , je peux déclarer des frais imprévus. Il n'est pas garanti qu'ils soient rétroactivement acceptés.                            |
|----------------------------------------------------------------------------------------------------|----------------------------------------------------------------------------------------------------|
| N° 9 - Séminaire de travail                                                                                                    |                                                                                                    |
| Preparation de l'etat de frais     Masson II"3 - Semmare de travai - HARIZET Paul      Harizes :     Les hourses añols son ceux que vous avez salois dans votre demande de mission.     Les de les moutes riefes aux of different.                 | Je précise mes <b>horaires</b> réels de départ et d'arrivée<br>pour chaque étape de ma mission. La couverture<br>juridique employeur et le calcul des frais en dépendent.   |
| Départ administratif : Paris 16 09/06/2020 à 8:00 🧪                                                                                                    |                                                                                                    |
| Étape n° 1 - Montpellier, France 09/08/2020 à 10:30 🦯 11/08/2020 à 17:00 🦯                                                                                                    | le coche la case si un des cas de figure suivant                                                                                                    |
| Retour familiai : Forlenay-aux-Roses 111.06/2020 à 20.00 🧪                                                                                                    | s'applique à ma mission.                                                                                                    |
| Arez-vous eu l'impossibilité du libuaire du narché                                                                                                    |                                                                                                    |
| debegrament de fournir la prestation demandade ?     Jonde um antistation attivanté agressa hors marcé     Avez-vous eu une imprévisibilité dans votre mission ?     L'appréviation de Timprévisibilité da la mission relive du directeur     unit | Si les <b>repas</b> pris ne correspondent pas aux indications de ma demande de mission je peux les rectifier ici. Je                                                        |
| Avez-vous eu a payer une taxe de séjour ?<br>Jondre les pileas justificatives :                                                                                                    | faciliter l'archivage numérique. <u>Attention, les originaux</u>                                                                                                    |
| Frais de restauration:     Justicante tempes Apouter Review Montentional     Expe et 1. Montpoliter, France                                                                                                    | <u>devront être joints à l'état de frais remis au<br/>gestionnaire.</u>                                                                                                    |
| Repas à thre onfereux<br>Valeur fortuaire : 17,50 é                                                                                                    |                                                                                                    |
| À litre onéreux mais pris dans un restaurant administratif ou assimilé Aucon document 🕑 3 + - 26,25 €                                                                                                    | J'indique la valeur réellement payée pour mon mode                                                                                                    |
| Ca. Frais de transports :<br>Frais engagés par l'agent<br>Annuis Justificante Montaer automé Montaer Aal                                                                                                    | de transport. Si je n'ai pas utilisé ce mode de transport<br>je peux l'annuler. Je peux aussi en ajouter le cas                                                             |
| Taxi                                                                                                    | echeant. Je peux joindre les scans des justificatils.                                                                                                    |
| + AJOUTRY UN MODE DE TRANSPORT                                                                                                    |                                                                                                    |
| Autres frais engagés par l'agent :     Aucune dépende                                                                                                    | Si j'ai eu des dépenses qui n'étaient pas prévues<br>initialement, je les ajoute ici.                                                                                       |
|                                                                                                    |                                                                                                    |
| Calcul des indemnités par application du barème et en fonction des justificatifs produits :                                                                                                    |                                                                                                    |
| € Montant dont le remboursement est demandé : Précisez €                                                                                                    | Je verifie le montant des indemnites calculees et<br>j'indique le montant dont je souhaite le remboursement                                                                 |
| Observations: A complétet le cai échéant, des renseignements propres à faciliter la prise en charge de la massion par le service financier et complate                                                                                             | (au maximum égal au montant calculé).                                                                                                    |
| Précisez.                                                                                                    |                                                                                                    |
| A                                                                                                    | · · · · · · · · · ·                                                                                                    |
|                                                                                                    | Le bouton « <b>Valider</b> » s'activera lorsque le montant<br>demandé sera complété. Je peux aussi <b>enregistrer</b><br>pour finir de compléter l'état de frais plus tard. |
|                                                                                                    |                                                                                                    |

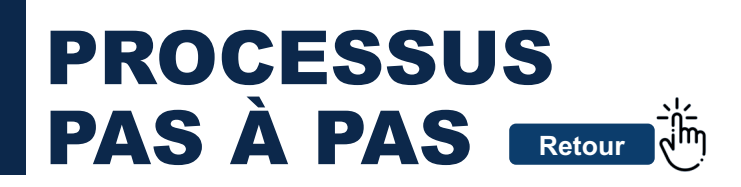

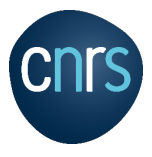

## 3. Je valide l'état de frais 2/2

Une fois l'état de frais validé, je remets les originaux des justificatifs et l'ordre de mission à mon gestionnaire.

| Du 09/03/2020 au 11/03/2020<br>N° 9 - Séminaire de ti          | D à Montpellier - France<br>ravail |                                              |                              | RER L'ÉTAT DE FRAIS          |                   |
|----------------------------------------------------------------|------------------------------------|----------------------------------------------|------------------------------|------------------------------|-------------------|
| Objet : Colloques                                              | , congrès et séminaires            | 👱 Départ de : Rue M                          | Michel-Ange, Paris 16 le 0   | <b>99/03/2020</b> à 10:30    |                   |
| Financement(s) souhaité(s) : Budget interne - Budget<br>Europe |                                    | ▲ Retour à : Fonten Ø Destination(s) :       | ay-aux-Roses le 11/03/20     | Valeur(s) estimée(s) :       |                   |
| Documents et pi<br>Aucun document                              | èces jointes :                     | Du 09/03/2020 à 10:30<br>France, Montpellier | au <b>11/03/2020</b> à 17:00 | 423,25 €                     |                   |
|                                                                | Ajouter une pièce jointe           |                                              | Tot                          | <b>tal estimé :</b> 423,25 € |                   |
|                                                                |                                    | DEMANDE D'ANNULATION                         | MESSAGERIE                   | VOIR LE DÉTAIL COMPLET       |                   |
|                                                                |                                    |                                              |                              |                              |                   |
| 🚄 👌 🎽                                                          | ling fois velicity l'état          | do froio rooto                               | modifiable su                | r Etamina missio             | ns uniquomont por |

#### La mission est finalisée

J'arrive à la fin du processus. L'état de frais a été transmis au service financier de l'établissement financeur de la mission par le gestionnaire. Cette dernière est en état « **Finalisé** ».

En tant que missionnaire, cette étape va me permettre de faire le suivi de mes missions en attente de solde. Une fois la mission archivée, elle disparaîtra de mon tableau de bord.

En fonction des usages, les gestionnaires l'archiveront après certitude du remboursement, d'autres dès transmission de l'ordre de paiement aux services financiers.

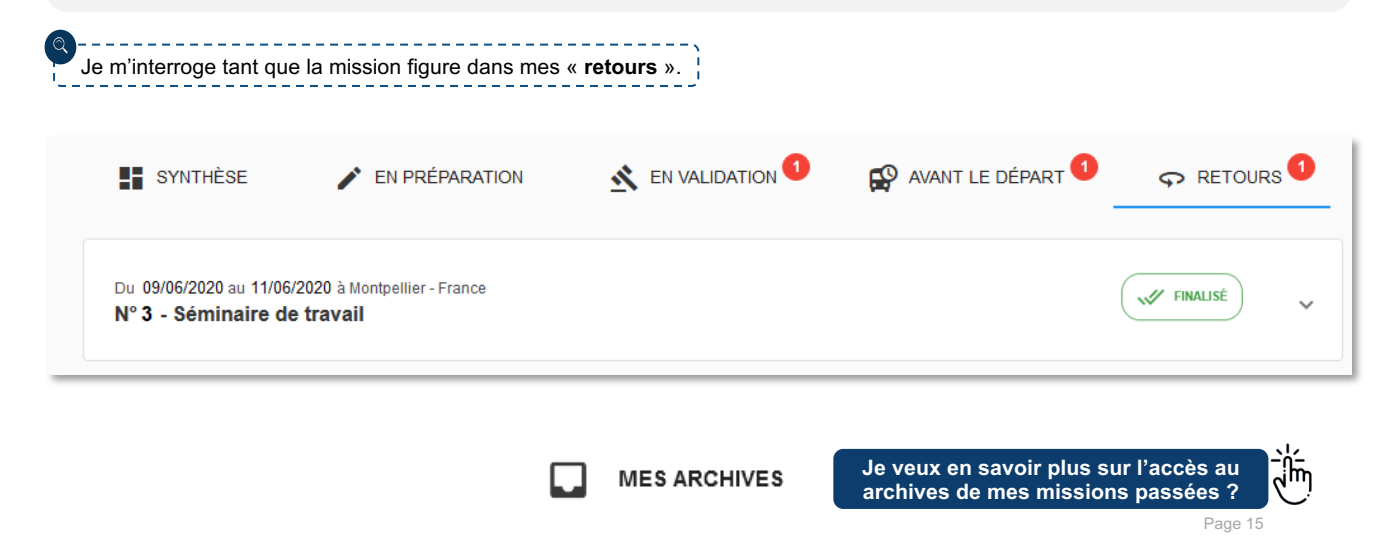

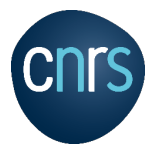

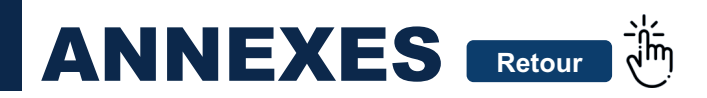

## 1. Je suis l'évolution de mes demandes de mission

Lorsque j'ai effectué une demande de mission, il est possible de **suivre toutes les demandes** effectuées dans Etamine Missions. Il suffit de cliquer sur « **MES MISSIONS** » dans le menu à gauche de l'interface.

|                                                                                               | $\sim$                                                                                                    |                                   |                                                                                                    |
|-----------------------------------------------------------------------------------------------|----------------------------------------------------------------------------------------------------|-----------------------------------|----------------------------------------------------------------------------------------------------|
|                                                                                               | SYNTHÈSE / EN PRÉPARATION                                                                                 | 🔥 EN VALIDATION <sup>1</sup> 😥 AV | ANT LE DÉPART <sup>1</sup> 🔊 RETOURS                                                                                                    |
| Employeur : CNRS                                                                              | Notifications :                                                                                           |                                   | Calendrier<br>Voir mon calendrier                                                                                                    |
| Unité : Groupe de<br>recherche anthropologie photonique<br>- MOY2<br>Équipe : Équipe sciences | OM à récupérer<br>Mission n°3, Séminaire de travail<br>Vous devez récupérer votre ordre de mission signé. |                                   | Nouvelle mission     Déclarez une nouvelle mission                                                                                                    |
| fondamentales B                                                                               |                                                                                                    |                                   | Calendrier des missions                                                                                                    |
|                                                                                               |                                                                                                    |                                   | and 2020         AugureThill          >         >         >         >         >         >         >         >         >         >         >         >         >         >         >         >         >         >         >         >         >         >         >         >         >         >         >         >         >         >         >         >         >         >         >         >         >         >         >         >         >         >         >         >         >         >         >         >         >         >         >         >         >         >         >         >         >         >         >         >         >         >         >         >         >         >         >         >         >         >         >         >         >         >         >         >         >         >         >         >         >         >         >         >         >         >         >         >         >         >         >         >         >         >         >         >         >         >         >         >         >         >         > |
| NEW DÉCLARER MISSION                                                                          |                                                                                                    |                                   | 6 7 8 9 10 11 12                                                                                                    |
| MESMISSIONS                                                                                   |                                                                                                    |                                   | 13 14 15 15 17 18 19<br>20 21 22 23 24 25 26                                                                                                    |
| Synthèse                                                                                      |                                                                                                    |                                   | <b>27 28 29 30</b> 1 2 3                                                                                                    |
| En preparation                                                                                |                                                                                                    |                                   | 4 6 6 7 0 0 10                                                                                                    |
| Avant le départ                                                                               |                                                                                                    |                                   | × <sup>yjmen</sup>                                                                                                    |
| Retours                                                                                       |                                                                                                    | $\sim$                            |                                                                                                    |
| MES ARCHIVES                                                                                  |                                                                                                    | 7                                 | (                                                                                                    |
|                                                                                               | SYNTHÈSE / EN PRÉPARATION                                                                                 |                                   | IT LE DÉPART 1 G RETOURS                                                                                                    |
| Etamine 2020 - Version 1.3.0                                                                  |                                                                                                    |                                   |                                                                                                    |
| À propos<br>Crédits & mentions légales                                                        | Du 09/06/2020 au 11/06/2020 à Montpellier - France<br>N° 3 - Séminaire de travail                         |                                   | MÁ RÉCEPTIONNER V                                                                                                    |
| Données personnelles                                                                          |                                                                                                    |                                   |                                                                                                    |
| Licences logiciels libres                                                                     |                                                                                                    |                                   |                                                                                                    |
| SYNTHÈSE In po                                                                                | iformations essentielles relatives à mes de<br>our <b>mes missions à venir ou passées</b> .               | mandes de missions, nota          | mment les actions que je dois réaliser,                                                                                                    |
| EN PRÉPARATION M                                                                              | les demandes de missions que je n'ai pas                                                                  | encore transmises : moi se        | eul(e) les vois.                                                                                                    |
|                                                                                               |                                                                                                    |                                   |                                                                                                    |
|                                                                                               | les demandes transmises en attente de va                                                                  | lidation.                         |                                                                                                    |
| AVANT LE DÉPART                                                                               | les demandes validées sur lesquelles mor                                                                  | gestionnaire et moi avons         | des actions pour organiser mon départ.                                                                                                    |
| ← RETOURS M                                                                                   | les <b>missions passées</b> pour lesquelles je e<br>estionnaires.                                         | dois valider l'état de frais, c   | ou qui sont à archiver par les                                                                                                    |

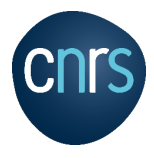

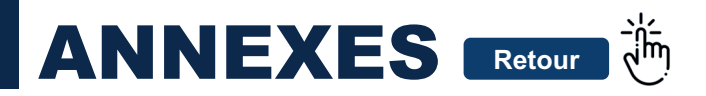

## 2. J'accède aux archives de mes missions passées

Les archives correspondent aux **missions passées** qui ont fait l'objet de l'action « Archiver » après mon retour de mission. L'archivage ne peut être réalisé que par les gestionnaires.

| Employeur : CNRS                                            |
|-------------------------------------------------------------|
| Unité : Groupe de recherche anthropologie photonique - MOY2 |
| Équipe : Équipe sciences<br>fondamentales B                 |
| informations                                                |
| NEW DÉCLARER MISSION                                        |
| MESMISSIONS                                                 |
| Mes archives                                                |
| Etamine 2020 - Version 1.3.0                                |

À propos

Crédits & mentions légales Données personnelles Licences logiciels libres J'accède aux **archives** de mes propres missions en cliquant sur « MES ARCHIVES » dans le menu à gauche.

| Titre                                   | Missionnaire 个 | Début         | Fin           |
|-----------------------------------------|----------------|---------------|---------------|
| N° 14 - Mission Lyon                    | HARIZET Paul   | Du 10/12/2019 | Au 11/12/2019 |
| N° 15 - Groupe de travail Besançon      | HINAUT Jérôme  | Du 19/11/2019 | Au 19/11/2019 |
| Nº 18 - Réunion de coordination         | IDRO Angèle    | Du 13/11/2019 | Au 14/11/2019 |
| N° 17 - Mission GT Nancy                | FONFECH Sophie | Du 16/10/2019 | Au 16/10/2019 |
| Nº 16 - Séminaire amélioration continue | LEDRU Francis  | Du 25/09/2019 | Au 27/09/2019 |
|                                         |                |               | 1-5 of 5 < >  |

Les colonnes peuvent être triées et il suffit de cliquer sur une ligne pour ouvrir la mission et en consulter les détails.

La fonction de **recherche/filtrage** des archives n'est pas implémentée à ce jour. Elle le sera prochainement afin de permettre un usage plein et entier des archives.

#### 3. Comment je peux utiliser l'outil en cours de mission ? (1/2)

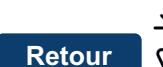

#### a) J'accède à mon ordre de mission en cours de mission

Je commence par accéder à ma mission en cours depuis le menu à gauche « **MES MISSIONS** ». Lorsque je suis en mission, je dois avoir mon OM sur moi en permanence. L'accès à mon OM en ligne est une possibilité supplémentaire qui n'a pas pour but de me dispenser d'avoir sur moi l'original. Par ailleurs, la mise à disposition de l'OM scanné dans Etamine Mission n'est pas une obligation : chaque unité décide d'utiliser ou non cette fonctionnalité. En revanche il est impératif de restituer l'original à mon gestionnaire au retour de mission (dossier archive).

| Employeur: 😳 CNRS<br>Unité : MPR - MOY1621             | Mes missions                                                                                                    |                                       |                                                   |                     |                                           |         |
|--------------------------------------------------------|----------------------------------------------------------------------------------------------------|---------------------------------------|---------------------------------------------------|---------------------|-------------------------------------------|---------|
| Équipe : Pôle Coordination<br>Administrative           | SYNTHÈSE                                                                                                    | EN PRÉPARATION <u>A</u> EN VALIDATION | AVANT LE DÉPART 🗘 RETOURS                         | Avant le départ :   |                                           |         |
| DÉCLARER MISSION                                       | ♥ En mission : № 13 - Formation management Orléans         □         Calee           Du 15 avr. 2020 à 09:30:00 au 17 avr. 2020 à 19:00:00         □         Calee |                                       | Calendrier<br>Voir mon calendrier                 |                     | Document                                  |         |
| MES MISSIONS<br>Synthèse                               | Objet : Formation     e Avec frais                                                                                                    | Destination :     Adjors :            | Nouvelle mission<br>Déclarez une nouvelle mission | Ordres de mission : |                                           |         |
| En préparation<br>En validation (1)<br>Avant le départ |                                                                                                    | 16:30<br>France, Orléans              | 国<br>· · · · · · · · · · · · · · · · · · ·        | CNRS                | OM Formation Orléans 15 avril<br>2020.pdf | Télécha |
| Retours                                                |                                                                                                    |                                       | WPLET                                             |                     |                                           |         |

Pour accéder à mon OM, je clique sur « VOIR LE DÉTAIL COMPLET », je descends jusqu'à la rubrique « Avant le départ » et je clique sur « Télécharger l'OM ».

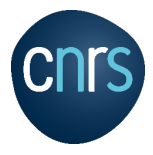

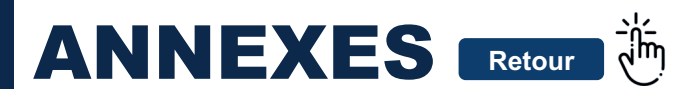

## 3. Comment je peux utiliser l'outil en cours de mission ? (2/2)

b) J'ajoute des justificatifs de frais en cours de mission

Pourquoi cette fonctionnalité alors que je vais de toute façon devoir fournir les originaux avec l'état de frais à mon retour ?

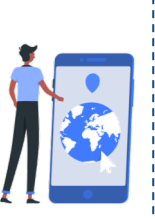

Je sauvegarde au fil de l'eau mes justificatifs, ce qui est particulièrement pratique pour les missions longues avec de nombreux justificatifs : si je perds l'original, c'est mieux que de ne rien avoir Je n'aurai pas à le faire lors de l'établissement de mon état de frais : les taxes de séjour et frais imprévus viendront s'additionner automatiquement. Je permets à mon gestionnaire d'accéder aux justificatifs et de commencer leur traitement avant même mon retour ce qui accélèrera d'autant mon remboursement une fois les originaux et l'OM transmis (notamment pour les missions longues). Mes justificatifs sont sauvegardés sous forme électronique, classés et archivés avec ma mission, ce qui facilite leur traçabilité en cas d'audit ultérieur.

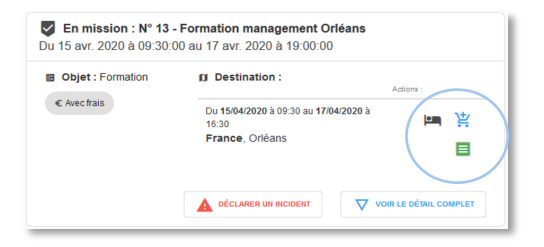

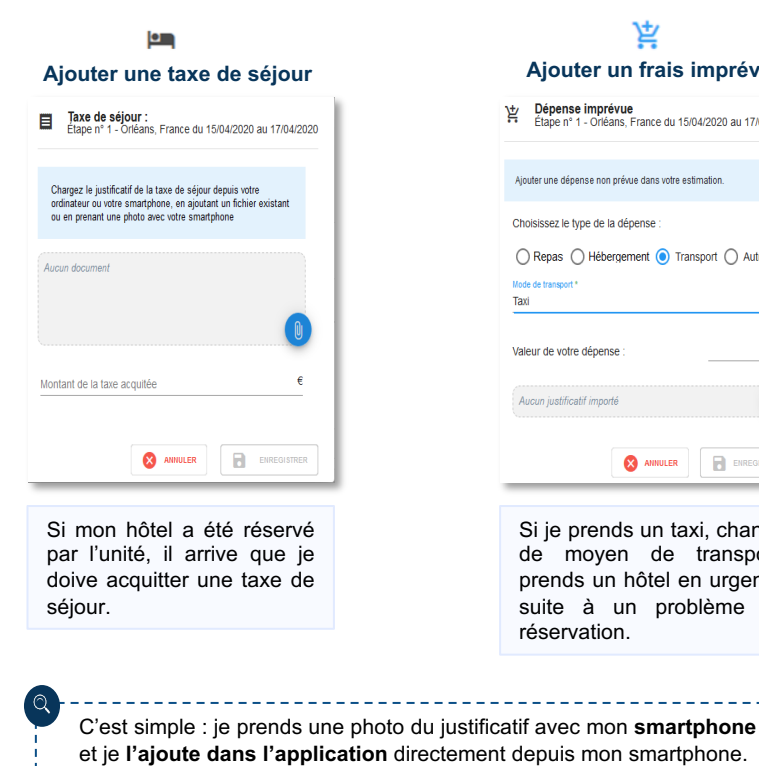

生 Ajouter un frais imprévu Dépense imprévue Étape n° 1 - Orléans, France du 15/04/2020 au 17/04/2020 Ajouter une dépense non prévue dans votre estimation. e transport \*

Choisissez le type de la dépense : Valeur de votre dépense Aucun iustificatif import ANNULER 

Si je prends un taxi, change de moyen de transport, prends un hôtel en urgence suite à un problème de réservation.

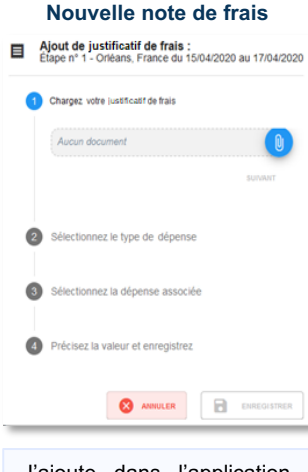

J'ajoute dans l'application les notes correspondant précisément à chaque frais prévu dans ma mission.

P 16

Guide Utilisateur - Missionnaire 16.02.21